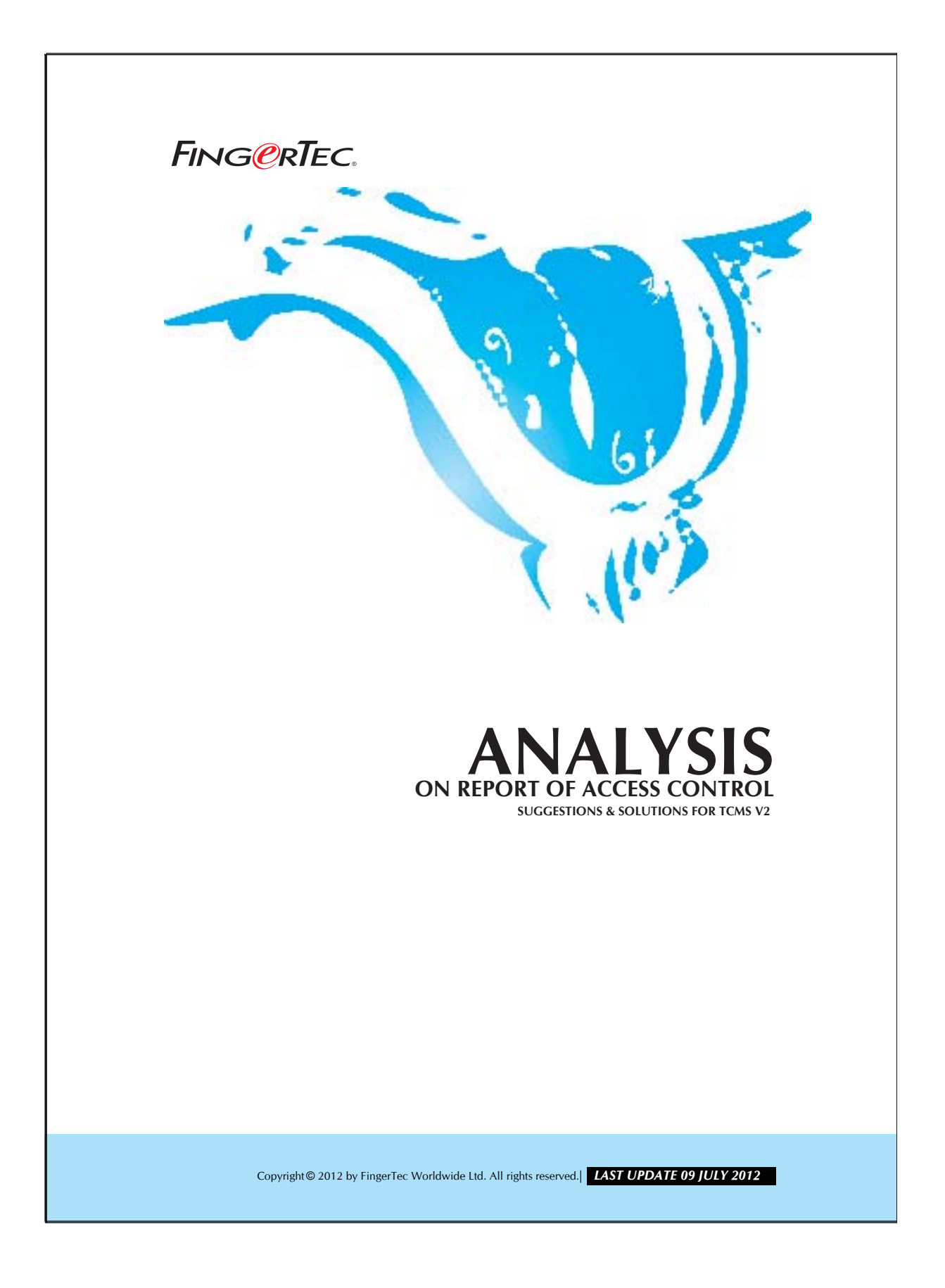

## There are 2 type of reports for access control, and these reports are: Staff Movement Analysis 1. 2. Terminal Activity Report These reports can be used to analyze the movement of staff. Please find the analysis skill as below: 1. Staff Movement Analysis. Staff Movement Analysis 01/03/2012 00:00 - 31/03/2012 00:00 FingerTec TCMS v2.2 User ID Transaction ..... Date 1001 22/03/2012 09:03 13:08 13:57 18:15 1 00 1 00 1 00 1 00 M ....

26/03/2012 18:08 18:36 2 00 2 0 2 00 00: 6 User name User ID Date Transaction details 09:27 The time when verification is being carried out 03 00 This is the transaction code. The code changes when the user press a button on FingerTec<sup>®</sup> the terminal before they perform fingerprint terminal ID verification. The code of each transaction is listed below: UP button - 00 (Check In) DOWN button - 01 (Check Out) ESC button - 04 (OT in) OK button - 05 (OT out) Anyway the code does not affect the attendance data of user. You may ignore it.

## FING@RTEC. ANALYSIS ON REPORT OF ACCESS CONTROL

Copyright© 2012 by FingerTec Worldwide Ltd. All rights reserved.| LAST UPDATE 09 JULY 2012

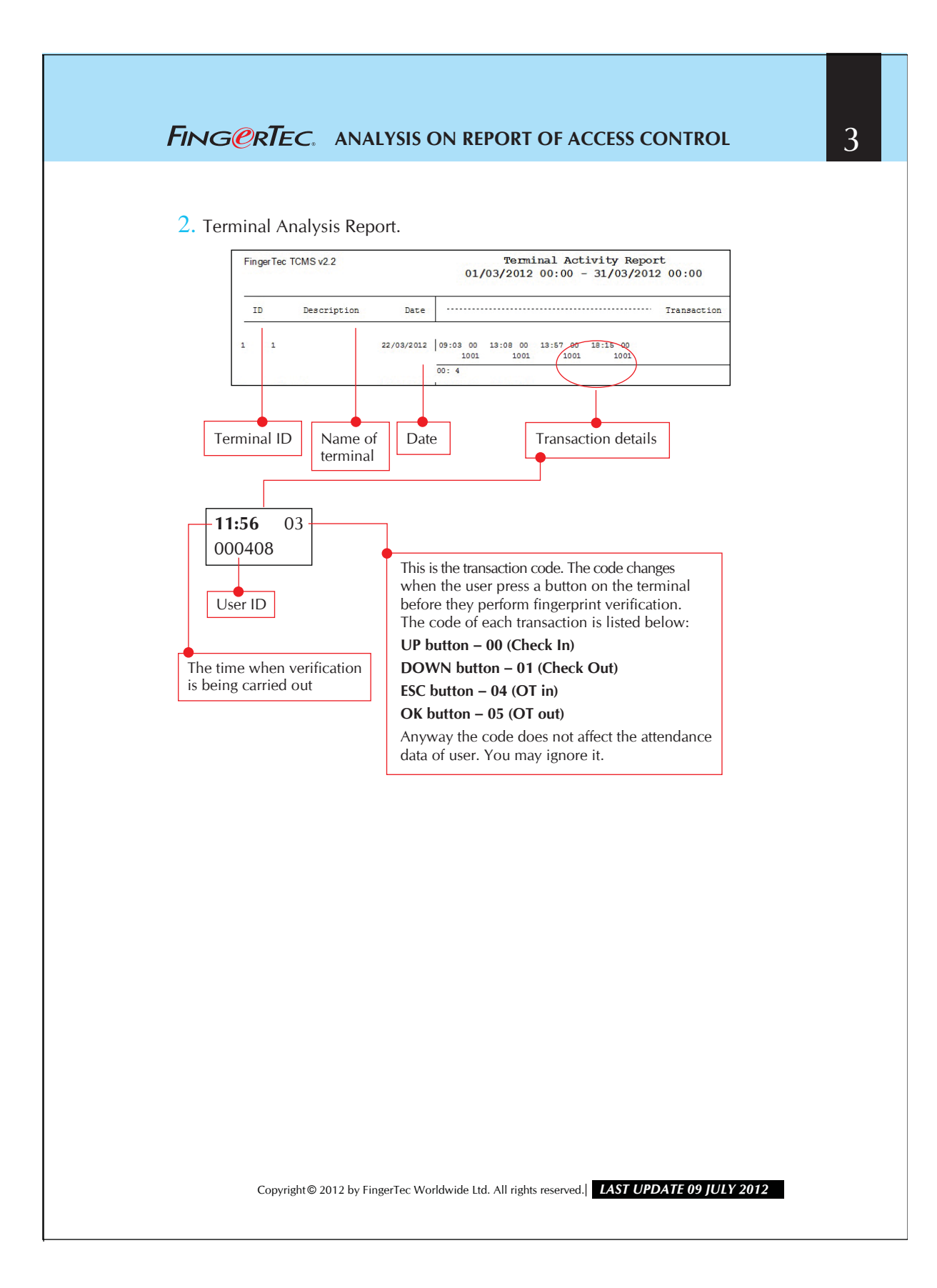

## FING@RTEC. ANALYSIS ON REPORT OF ACCESS CONTROL

Step 5 Select the number pages to be printed on a page.

|  | General Select Distant                                                                          |                      |
|--|-------------------------------------------------------------------------------------------------|----------------------|
|  | Securities                                                                                      | Microsoft VDS Docume |
|  | Canon iR2200-3300 PCL                                                                           | PDF reDirect v2      |
|  | Fax                                                                                             |                      |
|  |                                                                                                 | Þ                    |
|  | Status: Ready                                                                                   | Preferences          |
|  | Location:                                                                                       | Find Printer         |
|  | Page Range All Selection Current Page                                                           | Number of copies: 1  |
|  | Pages: <u>165534</u> Enter ether a single page number or a single page range. For example, 5-12 | Collate              |
|  | Pr                                                                                              | int Cancel Appl      |

on a page. Click OK to save the settings.

Copyright© 2012 by FingerTec Worldwide Ltd. All rights reserved.| LAST UPDATE 09 JULY 2012